# Integrate Cisco SecureX with Cisco Umbrella

| Contents                 |
|--------------------------|
| Introduction             |
| Prerequisites            |
| Requirements             |
| Components Used          |
| Background Information   |
| Configure                |
| Create Module            |
| Investigate API          |
| Enforcement API          |
| Reporting API            |
| Save Module              |
| Create SecureX Dashboard |
| Verify                   |
| Investigate              |
| Enforcement              |
| Reporting                |
| Video                    |
| Related Information      |

## Introduction

This document describes the process to configure and verify the Umbrella integration with SecureX with the 3 available APIs.

## Prerequisites

## Requirements

Cisco recommends that you have knowledge of these topics:

- Cisco Umbrella
- Cisco Secure X
- Cisco Threat Response

## **Components Used**

The information in this document is based on these software and hardware versions:

• Umbrella account with DNS Advantage License

• Secure X

The information in this document was created from the devices in a specific lab environment. All of the devices used in this document started with a cleared (default) configuration. If your network is live, make sure that you understand the potential impact of any command.

## **Background Information**

In order to fully configure this integration with all of its functionalities, you need access to these 3 APIs

- Reporting API (included in all licenses)
- Enforcement API
- Investigate API

In order to configure the Umbrella integration, you must first gather some information from your Umbrella instances and then complete the **Add New Umbrella Module** form.

## Configure

### **Create Module**

- 1. Log in to your Secure X account. If you do not have an account yet, you can create one with <u>Cisco</u> <u>Secure Sign-On</u>.
- 2. Navigate to **Integrations > Add New Module**. In the Available Integrations page scroll down to the Umbrella option and click **Add New Module**.

Use these steps to collect the necessary information from your Umbrella Account to submit in the Add New Umbrella Module form.

### **Investigate API**

- 1. In Umbrella, navigate to **Investigate > Investigate API Access**, click **Create New Token** and enter a title for the token, and then click **Create New Token** again.
- 2. Copy the Access Token value into the API Token field on the Add New Umbrella Module form.

| Cisco Umbrella                                          | e dialita | Investigate                        |                                                                                           | Jorge Navarrete + |
|---------------------------------------------------------|-----------|------------------------------------|-------------------------------------------------------------------------------------------|-------------------|
| Overview<br>Deployments                                 |           | Jorge Navarrete Cota (Clisco)      | API Access Tokens ocreate New Token                                                       |                   |
| Policies                                                |           | Jorge Navarrete                    | To create a new API access token enter a title                                            |                   |
| Reporting                                               |           | Account Settings API Access Tokens | TItle SecureX                                                                             |                   |
| Investigate                                             |           |                                    | CREATE CANCEL                                                                             |                   |
| Investigate API Access<br>Investigate API Documentation |           |                                    | SIEM Integration                                                                          |                   |
| Investigate UI Documentation<br>Support                 |           |                                    | ACCESS TOKEN:<br>DATE CREATED: August 9th 2020, 4:34:54 pm CREATED BY jorgensv@clisco.com |                   |

### **Enforcement API**

- 1. In Umbrella, navigate to **Policies > Policy Components > Integrations**, click **Add** and enter a name, and click **Create**.
- 2. Click the newly created integration name link, check the Enable checkbox, and Save.
- 3. Click the integration name to display the integration URL. Copy the integration URL into the

#### Custom Umbrella Integration URL field on the Add New Umbrella Module form.

| o Umbrella                                                                                                    | B altaba Polces / Polcy Components                                                                                                    |                                                                                                    | 2                                         |
|----------------------------------------------------------------------------------------------------|----------------------------------------------------------------------------------------------------|----------------------------------------------------------------------------------------------------|-------------------------------------------|
|                                                                                                    | eisco Integrations                                                                                                    |                                                                                                    | ~                                         |
|                                                                                                    |                                                                                                    |                                                                                                    |                                           |
|                                                                                                    |                                                                                                    |                                                                                                    |                                           |
| et.                                                                                                    | Name                                                                                                    | Status                                                                                                    |                                           |
| ies .                                                                                                    | Check Point                                                                                                    | Disabled                                                                                                    | • 0                                       |
| ponents                                                                                                    | the Chico AMP Threat Grid                                                                                                    | Disabled                                                                                                    | • 0                                       |
| tion Lists                                                                                                    | ot CTR Enforcement                                                                                                    | Disabled                                                                                                    | . 0                                       |
| Categories                                                                                                    | ත් FineEye                                                                                                    | Disabled                                                                                                    | • 0                                       |
| tion Settings                                                                                                    | ot SecureX                                                                                                    | Enabled                                                                                                    | . 0                                       |
| / Settings<br>age Appearance<br>Ions                                                                                                    | Create a custom integration between Umbrella and other parts of your security stack (e.g. SIEM, threat intelligence platform (TIP), or homegra intelligence into visibility and enforcement. Learn more SecureX Panable Panable                                                                                                    | wn systems) using the Cisco Umbrella API to instantly opera                                                            | itionalize your threat                    |
| Settings<br>age Appenance                                                                                                    | Create a custom integration between Umbrelia and other parts of your security stack (e.g. SIEM, threat intelligence platform (TIP), or homegic intelligence into visibility and enforcement. Learn more SecureX  Enable Create an integration for a custom threat intelligence feed using the Cisco Umbrelia API and the URL below. Instructions https://s-platform.apl.opendns.com/1.8/events?customerKey=F12585aa-3247-487c-9F14 SEE DOMANES                                                                        | wn systems) using the Cisco Umbrella API to instantly opera                                                            | 3                                         |
| Senings<br>age Appenence<br>><br>><br>><br>sening<br>sening<br>sening<br>sening<br>sening<br>Cota (Cinco)                                                                                                    | Create a custom integration between Umbrelia and other parts of your security stack (e.g. SIEM, threat intelligence platform (TIP), or homegic intelligence into visibility and enforcement. Learn more SecureX  Enable Create an integration for a custom threat intelligence feed using the Cisco Umbrelia API and the URL below. Instructions https://s-platform.api.opendns.com/1.0/events?customerKey+F12565aa-3247-487c-9f14 SIE DOMARS CANCEL CANCEL                                                           | wn systems) using the Cisco Umbrella API to instantly opera                                                            | 3 Sure Sure Sure Sure Sure Sure Sure Sure |
| Sentings<br>app Appearance<br>inn<br>><br>><br>narrote<br>example Cota (Carco)                                                                                                    | Create a custom integration between Umbrelia and other parts of your security stack (e.g. SiEM, threat intelligence platform (TiP), or homegic intelligence into visibility and enforcement. Learn more SecureX  E Enable Create an integration for a custom threat intelligence feed using the Cisco Umbrelia API and the URL below. Instructions https://s-platform.apl.opendns.com/1.0/events?customerKey=F12505aa-3247-487c-9F14 SEE DOMARS CANCEL  C SecureX                                                     | wm systems) using the Cisco Umbrella API to instantly opera                                                            | 3 Survey                                  |
| Senings<br>app Appearance<br>bern<br>><br>senerete<br>example Cose (Caco)                                                                                                    | Create a custom integration between Umbrelia and other parts of your security stack (e.g. SiEM, threat intelligence platform (TiP), or homegic intelligence into visibility and enforcement. Learn more SecureX  E Enable Create an integration for a custom threat intelligence feed using the Cisco Umbrelia API and the URL below. Instructions https://s-platform.spi.opendns.com/1.0/events?customerKey=f12505aa-3247-487c-9f14 SEE DOMARKS CAMCEL  CAMCEL  C Est                                                | wm systems) using the Cisco Umbrella API to instantly opera<br>Enabled<br>Disabled                                     | 3 Surt                                    |
| Settings<br>app Appearance<br>bern<br>Appearance<br>particle<br>namede<br>namede | Create a custom integration between Umbrelia and other parts of your security stack (e.g. SiEM, threat intelligence platform (TiP), or homegre<br>intelligence into visibility and enforcement. Learn more<br>SecureX<br>E Enable<br>Create an integration for a custom threat intelligence feed using the Cisco Umbrelia API and the URL below. Instructions<br>https://s-platform.spi.opendns.com/1.0/events?customerKey=f12505aa-3247-487c-9f14<br>SEE DOMARKS<br>CANCEL<br>CANCEL<br>C test<br>ThreatConnect      | wm systems) using the Cisco Umbrella API to instantly opera<br>Enabled<br>Disabled<br>Disabled                         | 3<br>Sunt<br>0<br>0                       |
| Settings<br>app Appearance<br>box<br>appearance<br>parameter<br>settors<br>sation<br>Authors<br>Conter<br>Conter<br>Conter                                                                                                    | Create a custom integration between Umbrelia and other parts of your security stack (e.g. SiEM, threat intelligence platform (TiP), or homegre<br>intelligence into visibility and enforcement. Learn more<br>SecureX<br>Create an integration for a custom threat intelligence feed using the Cisco Umbrelia APt and the URL below. Instructions<br>https://s-platform.api.opendns.com/l.0/events?customerKey=f12505aa-3247-487c-9f14<br>SEE DOMARKS<br>CANCEL<br>CANCEL<br>CINCEL<br>ThreatConnect<br>ThreatConnect | wm systems) using the Cisco Umbrella API to instantly opera<br>Enabled<br>Disabled<br>Disabled<br>Disabled<br>Disabled | 3<br>Sunt<br>0<br>0<br>0                  |

**Note**: In order to integrate the Umbrella Enforcement API, you must be an admin in an Umbrella standalone org or child org instead of an admin of an Umbrella console.

## **Reporting API**

- 1. In Umbrella, navigate to Admin > API Keys and click Create.
- 2. Under What should this API do?, click the Umbrella Reporting radio button and then click Create.
- 3. Copy the next values into the **Reporting** fields on the **Add New Umbrella Module** form:
  - API Key (Your Key)
  - API Secret (Your Secret)
  - Organization ID from browser URL, the set of numbers between/o/and/#/
  - **Request Timeframe** (days)- Enter the timeframe (in days) for enriching sightings from the most recent DNS requests

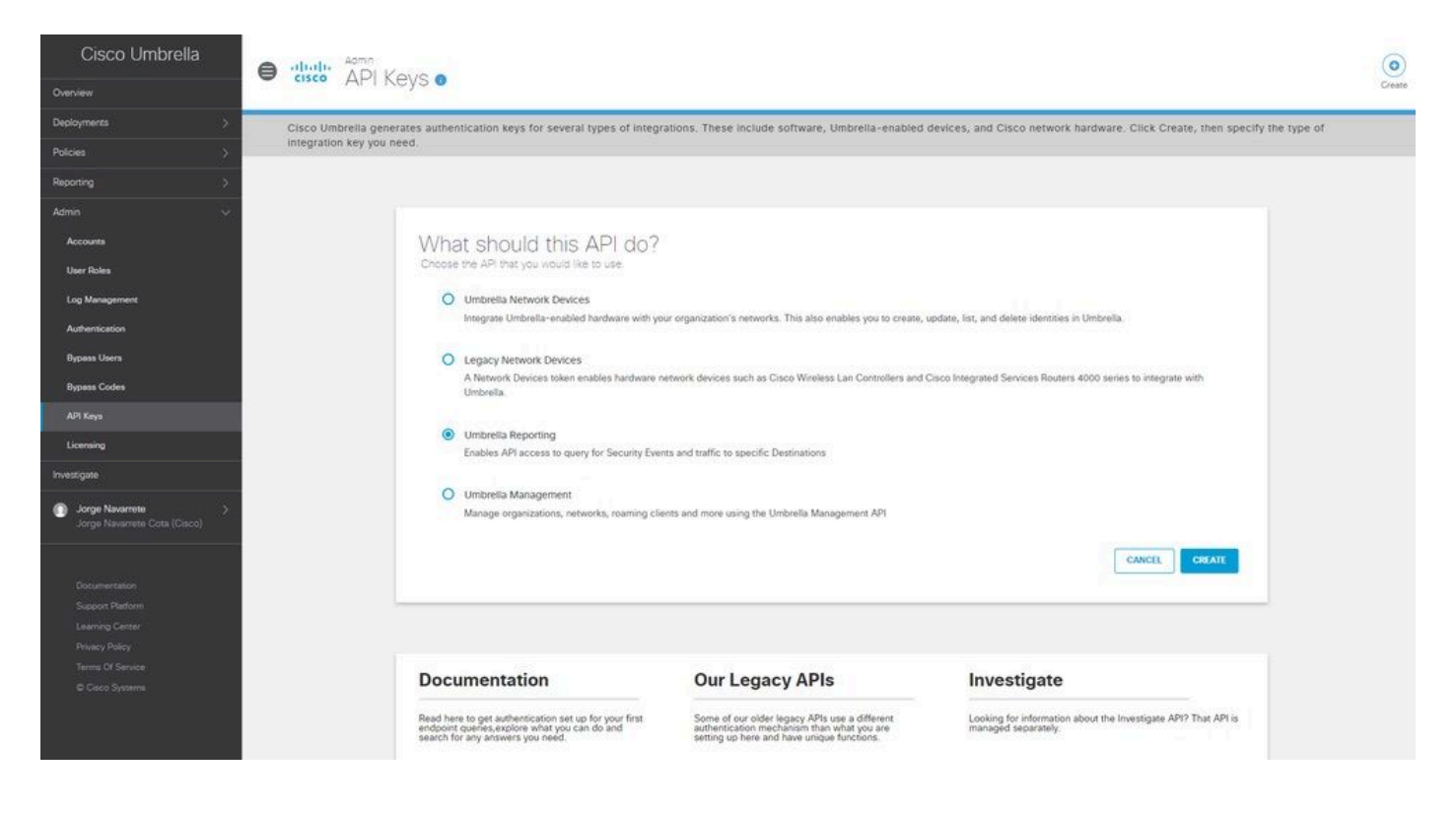

## **Save Module**

1. Fill out the API information in your Umbrella Module, click Save.

| Settings     | Edit Umbrella - jorgenav Module |                                                                                                    |  |
|--------------|---------------------------------|----------------------------------------------------------------------------------------------------|--|
| four Account | Module Name*                    |                                                                                                    |  |
| Devices      | Limbrella - iomenav             | Quick Start                                                                                                    |  |
| API Clients  | ondrend - Jorgendy              |                                                                                                    |  |
| ntegrations  | - Investigate                   | When configuring Umbrella integration, you must first gather some information from your Umbrella instances and                                                                                                    |  |
| Jsers        | API Token                       | then complete the Add New Umbrella Module form.                                                                                                    |  |
|              |                                 |                                                                                                    |  |
|              |                                 | Investigate API                                                                                                    |  |
|              | Enforcement                     | 1. In Umbrella, navigate to Investigate > Investigate API Access, click Create New Token and enter a title                                                                                                    |  |
|              | Custom Umbrella Integration URL | for the token, and then click Create New Token again.                                                                                                    |  |
|              |                                 | <ol><li>Copy the Access Token value into the API Token field on the Add New Umbrella Module form.</li></ol>                                                                                                    |  |
|              |                                 | Enforcement API                                                                                                    |  |
|              | Reporting                       |                                                                                                    |  |
|              | API Key                         | Note: To integrate the Umbrella Enforcement API, the user must be an admin in an Umbrella standalone org or child<br>organistead of an admin of an Umbrella conside                                                       |  |
|              |                                 | org nation of an animi of an online a console.                                                                                                    |  |
|              | 14                              | 1. In Umbrella, navigate to Policies > Policy Components > Integrations, click Add and enter a name, and                                                                                                    |  |
|              | API Secret                      | Click Greate                                                                                                    |  |
|              |                                 | <ol> <li>Click the integration name to display the integration URL. Copy the integration URL into the Custom</li> </ol>                                                                                                   |  |
|              |                                 | Umbrella Integration URL field on the Add New Umbrella Module form.                                                                                                    |  |
|              | Request Timeframe (days)        | Benesting ADI                                                                                                    |  |
|              | 10                              | Reporting AP1                                                                                                    |  |
|              |                                 | <ol> <li>In Umbrella, navigate to Admin &gt; API Keys and click Create.</li> </ol>                                                                                                    |  |
|              | Organization ID                 | <ol> <li>Under What should this API do?, click the Umbrella Reporting radio button and then click Create.</li> <li>Consulta following unloss into the Reporting fields on the Add New University Medials form:</li> </ol> |  |
|              | 34                              | <ul> <li>Copy are notively values into the reporting reads on the Add New Ombreau Module form:</li> <li>API Key (Your Key)</li> </ul>                                                                                     |  |
|              |                                 | API Secret (Your Secret)                                                                                                    |  |
|              |                                 | <ul> <li>Organization ID - from browser URL, the set of numbers between /o/ and /#/</li> </ul>                                                                                                    |  |
|              | Save Cancel Delete              | <ul> <li>Request Timeframe (days)- Enter the timeframe (in days) for enriching sightings from the most respect DNS requests</li> </ul>                                                                                    |  |

### **Create SecureX Dashboard**

1. Once you added your module, you can navigate to Secure X and create a New Dashboard.

2. Under the available Dashboards, select your Umbrella module and add the Categories you are interested in seeing.

3. Click Save, and see your information populated via the API.

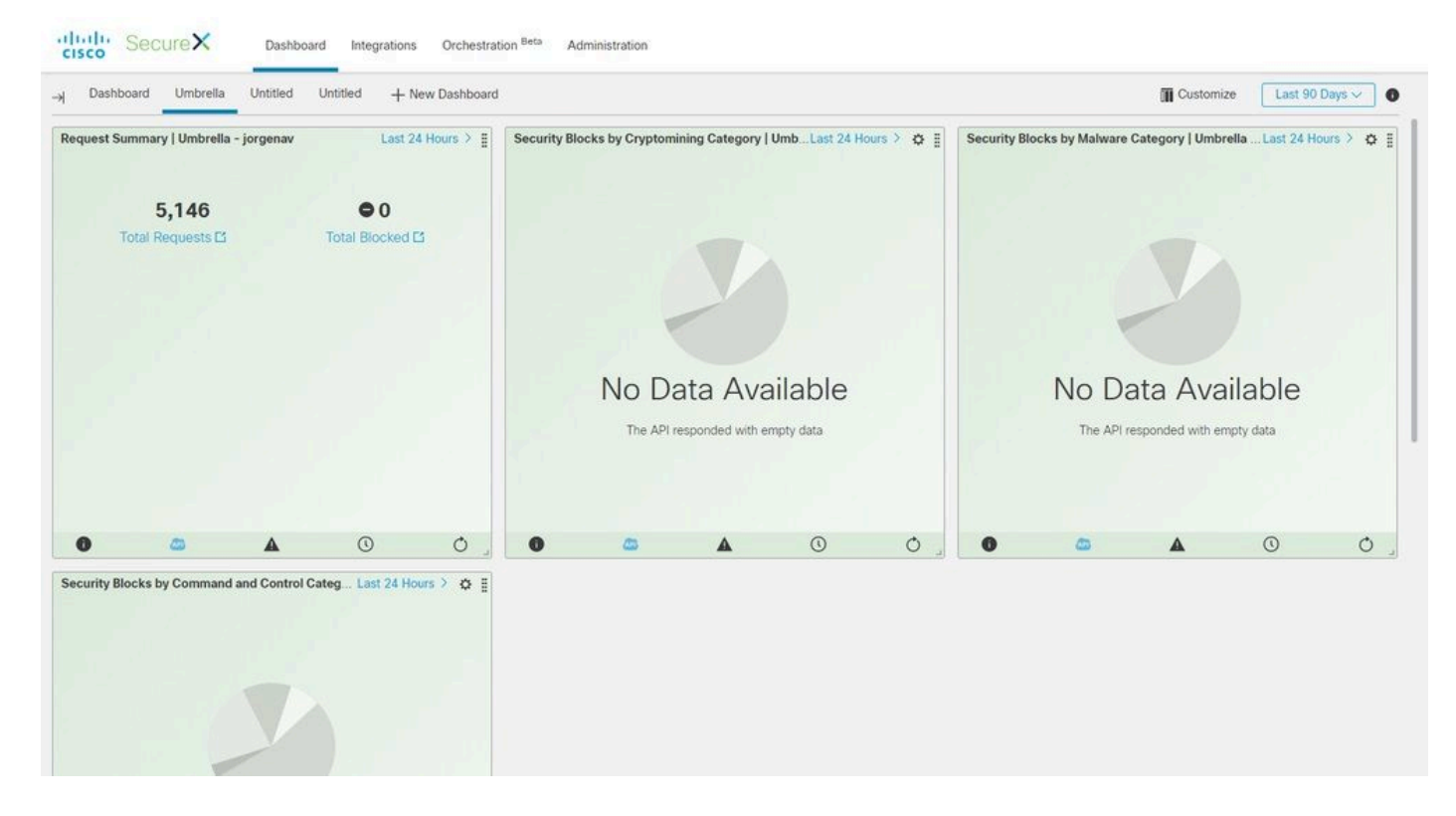

## Verify

Use this section in order to confirm that your configuration works properly.

## Investigate

The Investigate API, allows you to add a feed to a CTR investigation, to see the disposition of a domain and enrich the investigation with other modules.

1. In order to verify this integration, make a new investigation in <u>Cisco Threat Response</u>. A Disposition provided by Umbrella can be found with a search for a known domain, such as cisco.com.

2. If you click under the domain in the Relations Graph, you also can pivot from there to the Investigate Dashboard in Umbrella.

| Threat Response              | Investigate Snapshots Incidents          | s Intelligence              |              |                                                                                                   |                      |                                       | (?) (() Jorge Navarrete C                                   |
|------------------------------|------------------------------------------|-----------------------------|--------------|---------------------------------------------------------------------------------------------------|----------------------|---------------------------------------|-------------------------------------------------------------|
| New Investigation            |                                          |                             |              |                                                                                                   |                      |                                       | Automatic Lay                                               |
| 0 Targets                    | ్రశ్రీ° 1 Observable 🗸                   | 0 Indicators                | 🛞 1 Domain ~ | 0 File Hashes                                                                                     | 0 IP Addresses       | 0.URLs                                | 3 Modules ~                                                 |
| Investigation 1 of 1 enrichr | ments complete                           |                             | -            | Sightings                                                                                         |                      |                                       |                                                             |
| domain: cisco.com            | Reset What can I search for?             |                             |              |                                                                                                   |                      |                                       |                                                             |
| elations Graph + Dispositio  | ons: All + Types: All + Mode: Simplified | d + → Showing 4 of 73 nodes | ×            | Observables                                                                                       |                      |                                       | List View •                                                 |
| 3 199                        |                                          | Clean Domain ~<br>clsco.com |              | Clean Domain<br>My Environment Global<br>0 Sightings in My Environment<br>Judgements (2) Verdicts | 2 - 1                | Aug 8, 2020 22 21:17                  | - Matcine<br>- Supercou<br>- Usanger<br>- Otea<br>- Tarpeta |
|                              | /                                        |                             | _            | Module Observab                                                                                   | Disposition Rea      | son                                   | Source                                                      |
|                              | $\bigcirc$                               | (*                          | B.)          | Umbrella - jorgenav                                                                               | isco.com Clean Goo   | d Cisco Umbrella reputation status    | Umbrella Investigate API                                    |
|                              | ( 🚇 )                                    |                             | ₹/ □         | Talos Intelligence DOMAR O                                                                        | isco.com 🗸 Ciean Goo | d Talos Intelligence reputation score | Talos Intelligence                                          |
|                              |                                          | 0.011                       | A 0500 1     |                                                                                                   |                      |                                       | 70                                                          |

## Enforcement

With the Enforcement API, you can block or unblock a domain directly from an investigation.

1. In order to verify that the API works, you can block a domain seen in an investigation and that adds the domain to the policy block list in Umbrella.

2. In order to verify that the URL has been added to the block list, navigate to **Policies > Policy Components > Integrations.** Select your SecureX integration, and click **See Domains.** A window displays the added domains from CTR.

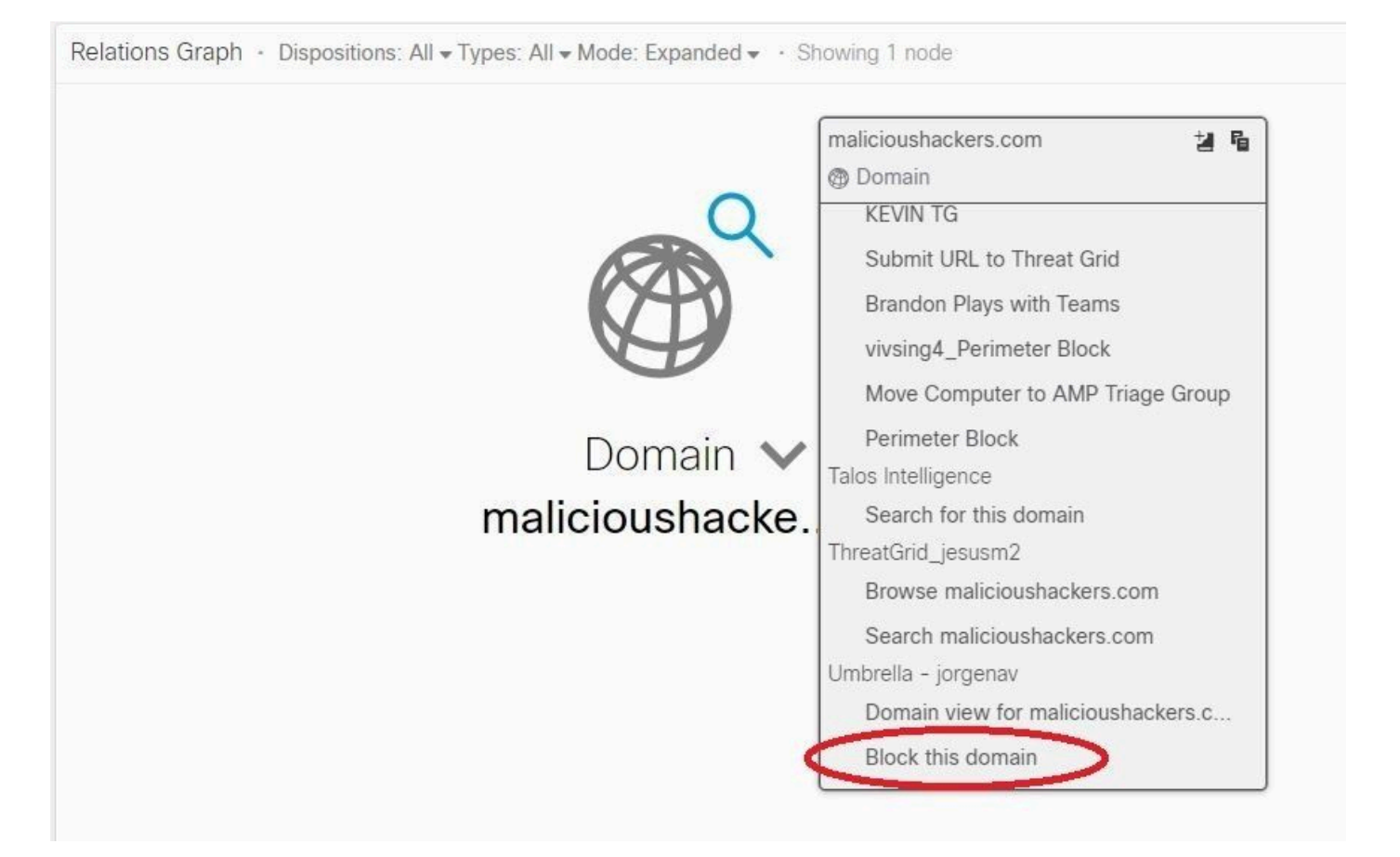

3. If the domains are not blocked, on your Umbrella dashboard navigate to **Policies > Policy Components** > **Security Settings.** Under **Integrations** make sure that you have applied your desired list.

## Reporting

The Reporting API allows you to see the information of your Umbrella deployments within SecureX.

You can verify the integration with an investigation of a domain you know has been seen in your environment in CTR.

In the CTR Investigation, the list of computers that have accessed a particular domain is displayed under **Sightings.** 

| bservables                                                                                                    |                                                  |                                                                       |                |          |                       |                   | List View 👻                                                                                        |
|----------------------------------------------------------------------------------------------------|--------------------------------------------------|-----------------------------------------------------------------------|----------------|----------|-----------------------|-------------------|----------------------------------------------------------------------------------------------------|
| Clean Domain<br>My Environment G<br>13 Sightings in My Enviro<br>First Seen: Aug 12, 2020<br>Last Seen: Aug 26, 2020 | ilobal<br>onment<br>07:00:16 UTC<br>15:49:21 UTC |                                                                       | Aug 25, 2020 1 | 7:10:01  | Aug 25, 2020 18:16:55 | Aug 26, 2020 15:4 | <ul> <li>Malicious</li> <li>Suspicious</li> <li>Unknown</li> <li>Clean</li> <li>Targets</li> </ul> |
| Judgements (3)<br>Module                                                                                             | Observed                                         | Description                                                           | Confidence     | Severity | Details               | Resolution        | Sensor                                                                                             |
| Umbrella - jorgenav                                                                                                  | an hour ago                                      | DNS reques<br>t for 'googl<br>e.com' mad<br>e by 'UPEP'<br>(Networks) | High           | Low      |                       | Allowed           | network.sen                                                                                        |
| Umbrella - jorgenav                                                                                                  | 21 hours ago                                     | DNS reques<br>t for 'googl                                            | High           | Low      |                       | Allowed           | network.sen                                                                                        |

## Video

You can find the configuration information contained in this article in this video.

## **Related Information**

<u>Technical Support & Documentation - Cisco Systems</u>